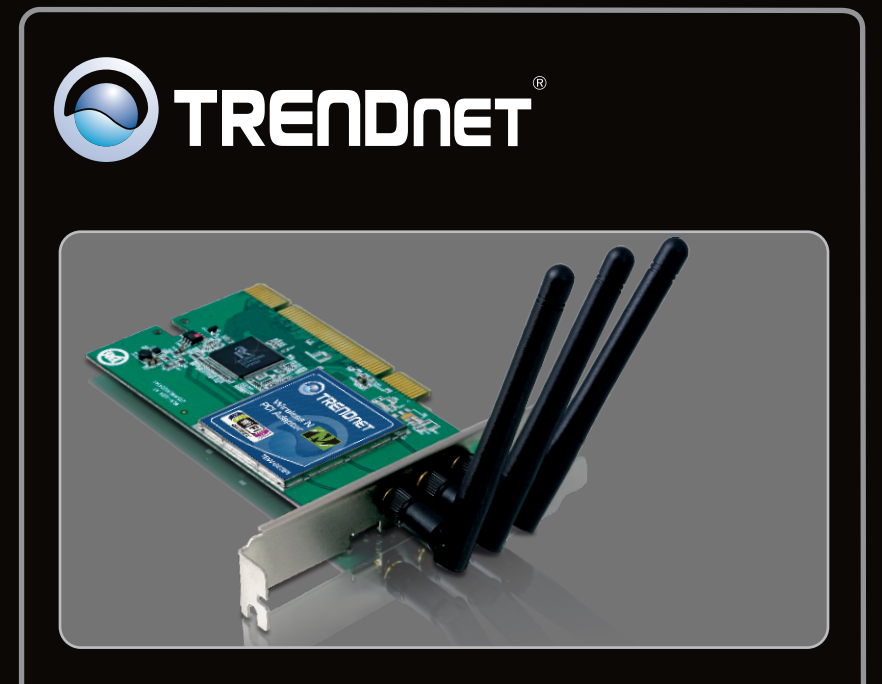

Anleitung zur Schnellinstallation

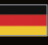

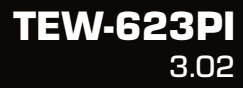

# Table of Contents

| Deutsch                               | 1 |
|---------------------------------------|---|
| 1. Bevor Sie anfangen                 | 1 |
| 2. Installation                       | 2 |
| 3. Verwendung des drahtlosen Adapters | 4 |
| •                                     |   |
| Troubleshooting                       | 5 |

## Packungsinhalt

- TEW-623PI
- CD-ROM (Dienstprogramm & Treiber)
- Mehrsprachige Installationsanleitung
- 3 abnehmbare 2dbi-Antennen

# Systemanforderungen

- 32-Bit PCI-2.2-Steckplatz
- CD-ROM-Laufwerk
- Prozessor: 1 GHz oder schneller (Windows 7 /800 MHz oder schneller (Windows Vista) / 300 MHz oder schneller
- Speicher: 1 GB RAM oder mehr (Windows 7) / 512MB RAM oder mehr (Windows Vista) / 256 MB oder mehr (Windows XP/2000)
- Windows 7(32/64-bit) / Vista (32/64-bit) / XP (32/64-bit) / 2000

DEUTSCH

## 2. Installation

#### Wichtig! Installieren Sie den TEW-623PI NICHT im Computer, bevor Sie dazu aufgefordert werden.

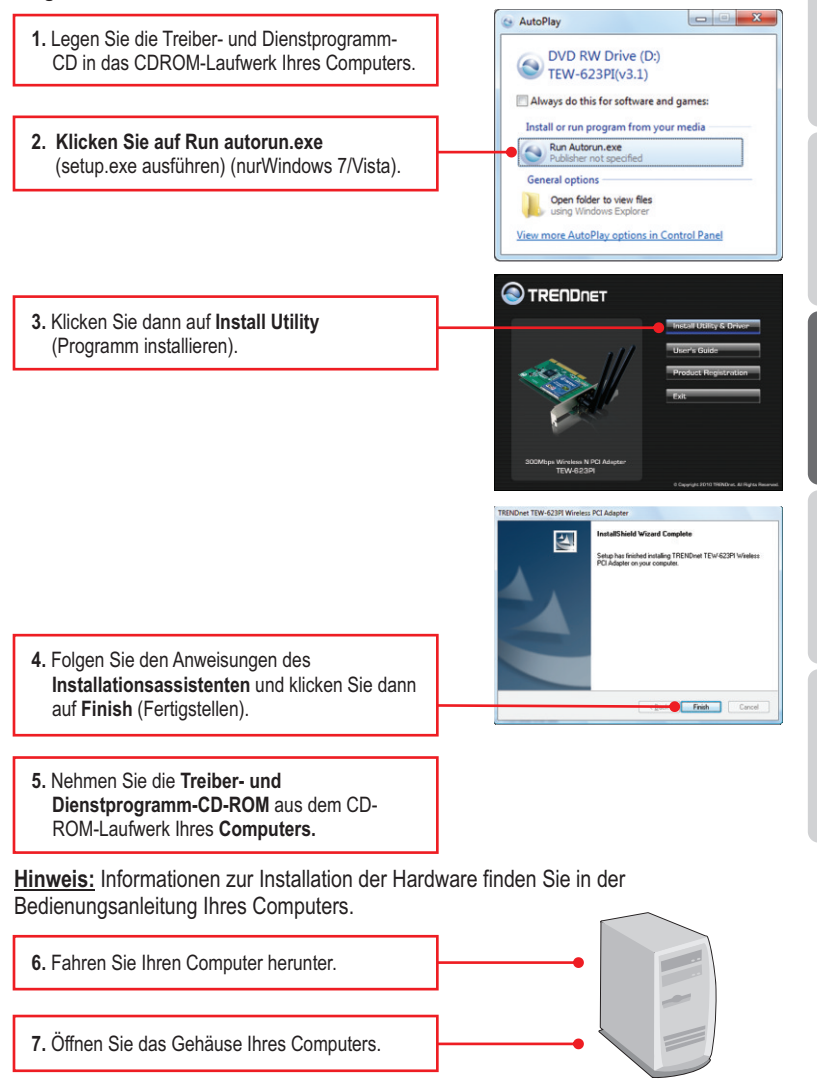

DEUTSCH

- ENGLISH
- Stecken Sie die PCI-Karte fest in den freien PCI-Karten-Steckplatz Ihres PCs und bringen Sie die beiliegende Antenne an. Schalten Sie Ihren Computer ein und warten Sie, bis der Windows Desktop erscheint.

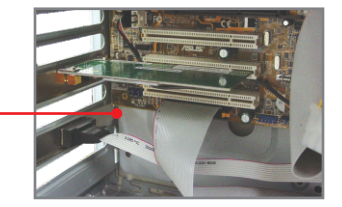

Welcome to the Found New Hardware Wizard Windows will search for current and updated to looking on your computer, on the hardware inst the Windows Update Web site (with your permit Bead our privacy policy

< Back Finish Cancel

<u>Hinweis:</u> Bei Windows 7/Vista/2000 werden die Treiber automatisch installiert. GehenSie zu Abschnitt 3 "Verwendung des drahtlosen Adapters". Benutzer von Windows XP fahren bitte mit Schritt 9 fort.

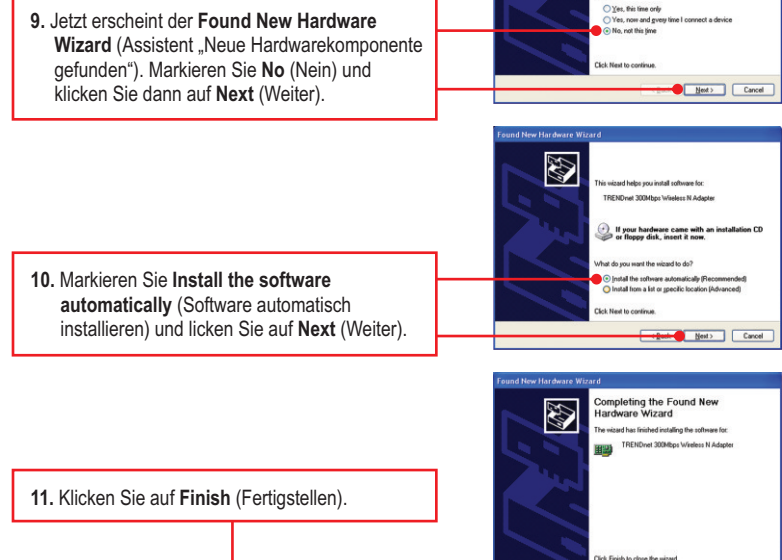

# Ihre Installation ist beendet!

### 3. Verwendung des drahtlosen Adapters

1. Doppelklicken Sie auf das Wireless-N Adapter Configuration Utility-Symbol in der Taskleiste.

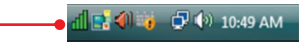

 Klicken Sie auf Site Survey (SiteÜbersicht). Markieren Sie die SSID Ihres drahtlosen Access Points und klicken Sie auf Connect (Verbinden).

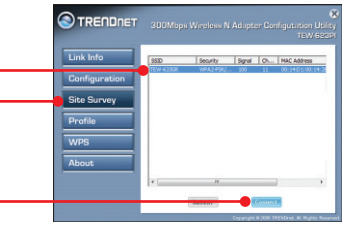

### Die Konfiguration ist jetzt abgeschlossen.

Weitere Informationen zu den Konfigurations- und erweiterten Einstellungen der **Tew-623pi** finden Sie im Abschnitt "Problembehandlung" der Bedienungsanleitung auf der beiliegenden Dienstprogramm-CD oder auf der Website von TRENDnet unter <u>www.trendnet.com</u>.

### **Registrieren Sie Ihr Produkt**

Nehmen Sie sich bitte einen Moment Zeit und registrieren Sie Ihr Produkt online, so dass Sie unsere umfassenden Support- und Kundendienstleistungen in Anspruch nehmen können: www.trendnet.com/register Vielen Dank für den Kauf eines TRENDnet-Produkts.

# 1. I inserted the Utility & Driver CD-ROM into my computer's CD-ROM Drive and the installation menu does not appear automatically. What should I do?

- For Windows 7, if the installation menu does not appear automatically, click on the Windows Icon on the bottom left hand corner of the screen,, click the "Search programs and files" box, and type D:\autorun.exe, where "D" in "D:\autorun.exe" is the letter assigned to your CD-ROM Driver, and then press the ENTER key on your keyboard
- 2. For Windows Vista, if the installation menu does not appear automatically, click Start, click the Start Search box, and type D:\autorun.exe where "D" in "D:\autorun.exe" is the letter assigned to your CD-ROM Drive, and then press the ENTER key on your keyboard.
- 3. For Windows 2000/XP, if the installation menu does not appear automatically, click Start, click Run, and type D:lautorun where "D" in "D:lautorun.exe" is the letter assigned to your CD-ROM Drive, and then press the ENTER key on your keyboard.

# 2. I completed all the steps in the quick installation guide, but my Wireless Adapter is not connecting to my access point. What should I do?

- 1. Verify that the Network Name (SSID) matches your wireless router or access point's Network Name (SSID).
- 2. Check your TCP/IP properties to ensure that Obtain an IP address automatically is selected.
- Open the Wireless N Adapter Configuration Utility, click Site Survey and then click refresh to check and see if there are any available wireless networks listed.
- Your wireless network may be encrypted. Contact your network administrator to find the encryption type and encryption key. Then click on Configuration to enter the encryption key.

#### 3. Windows is unable to recognize my hardware. What should I do?

- 1. Make sure your computer meets the minimum requirements as specified in Section 1 of this quick installation guide.
- 2. You must complete the installation of the wireless adapter configuration utility (as described in Section 2) before connecting the Wireless Adapter to your computer.
- 3. Connect the Wireless Adapter to a different PCI slot on your computer.

#### 4. I cannot open the Wireless N Adapter Configuration Utility. What should I do?

- Access your device manager to make sure the adapter is installed properly. If you see a
  networking device with a yellow question mark or exclamation point, you will need to reinstall the
  device and/or the drivers. To access the device manager on Windows 7, click on the Windows
  icon on the bottom left hand corner of the screen, right-click on Computer, click Properties and
  then click Device Manager. To access the device manager on Windows Vista, right-click on
  Computer, click Properties and then click Device Manager. To access the device manager on
  Windows 2000/XP, right-click My Computer, click Properties, click the Hardware tab, and then
  click Device Manager.
- If you are running Windows XP, you need to disable wireless zero configuration. Go to Control Panel -> Network Connections. Right click on the Wireless Network Connection icon and select Properties. Click on the Wireless Networks tab and uncheck Use windows to configure my wireless settings. Then click OK.

If you still encounter problems or have any questions regarding the **TEW-623PI**, please refer to the User's Guide included on the Utility & Driver CD-ROM or contact TRENDnet's Technical Support Department.

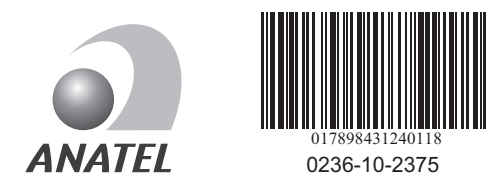

Este equipamento opera em caráter secundário, isto é, não tem direito a proteção contra interferência prejudicial, mesmo de estações do mesmo tipo, e não pode causar interferência a sistemas operando em caráter primário

### Certifications

This equipment has been tested and found to comply with FCC and CE Rules. Operation is subject to the following two conditions:

(1) This device may not cause harmful interference.

(2) This device must accept any interference received. Including interference that may cause undesired operation.

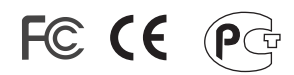

Waste electrical and electronic products must not be disposed of with household waste. Please recycle where facilities exist. Check with you Local Authority or Retailer for recycling advice.

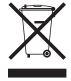

NOTE: THE MANUFACTURER IS NOT RESPONSIBLE FOR ANY RADIO OR TV INTERFERENCE CAUSED BY UNAUTHORIZED MODIFICATIONS TO THIS EQUIPMENT. SUCH MODIFICATIONS COULD VOID THE USER'S AUTHORITY TO OPERATE THE EQUIPMENT.

### ADVERTENCIA

En todos nuestros equipos se mencionan claramente las características del adaptador de alimentacón necesario para su funcionamiento. El uso de un adaptador distinto al mencionado puede producir daños fisicos y/o daños al equipo conectado. El adaptador de alimentación debe operar con voltaje y frecuencia de la energia electrica domiciliaria existente en el pais o zona de instalación.

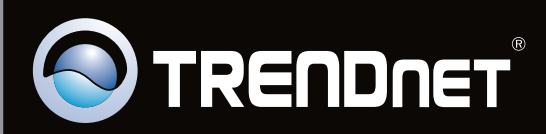

# **Product Warranty Registration**

Please take a moment to register your product online. Go to TRENDnet's website at http://www.trendnet.com/register

Copyright ©2010. All Rights Reserved. TRENDnet.